Soltak ab

# Manual Flex för chef

Lilla Edets kommun

Visma Window

2016-05-06

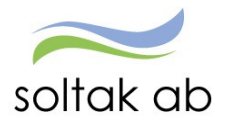

# Innehåll

| Flex-avtalet                       | 2 |
|------------------------------------|---|
| Viktigt att tänka på               | 2 |
| Funktioner för Flex i Visma Window | 3 |
| Flex Korrigering                   | 3 |
| Flexkorrigering enskild dag        | 4 |
| Felmeddelanden för flex            | 5 |
| Korrigering vid låst period        | 5 |
| Flex Saldo                         | 7 |
| Flex Korrigeringslista             | 7 |
| Flex Fellista                      | 7 |

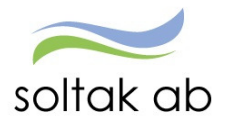

## Flex-avtalet

Fullständigt avtal för flex finns att läsa på Lilla Edets kommuns intranät under Personalhandboken.

När en medarbetare är kopplad till flex innebär det att man är kopplad till ett avtal som innehåller en flexparameter samt en flexram.

Årsarbetstidsavtalet har en parameter som är +80 -40. Det innebär att den anställde vid varje årsavstämning får ha högst 80 timmar plus eller max 40 minus i saldo. Eventuell tid utöver 80 tim ersätts med 1/165 av månadslön och avdrag görs på motsvarande sätt om minussaldot underskrids.

Ramen talar om när du får flexa in och ut och är kl 00.00-24.00.

Det är du som chef som ansvarar för att stämma av varje medarbetares saldo så att denne inte riskerar att överstiga gränsen för plus respektive minustimmar. Avstämning skall göras minst fyra ggr/år.

Det finns möjlighet för medarbetaren att flexa in/ut i självservice (dator). Det finns även en mobil lösning P Mobile, *se separat manual.* 

# Viktigt att tänka på

- Vid frånvarorapportering är det bara *del av dag* som skall registreras i flexen och då måste alltid kod anges. Frånvaro som avser *heldag* rapporteras under frånvaro i självservice och förs då automatiskt över till flexen när den är beviljad av chef.
- Så länge en frånvaro inte är registrerad och beviljad kommer den anställde hamna på fellistan. Kontrollera därför alltid attest av frånvaro först.
- Det är schemat som den anställde är kopplad till som ligger till grund för beräkningen av plus och minustid. Om medarbetaren tillfälligt har en förändring i schemat en eller ett par dagar måste denne göra ett Turbyte först **innan** stämpling. Om medarbetare någon dag inte stämplar får denne arbetstid efter schemat, men det skapas en felkod *Inga stämplingar denna dag*. Felkoden försvinner när medarbetaren korrigerat in sina stämplingar.
- Varje månad måste den enskilde medarbetaren se över sin flex och korrigera eventuella felstämplingar som visas på fellistan. Sista dag för att kontrollera och korrigera flex för föregående månad är den 10:e i innevarande månad. Efter detta låses perioden. Chef ansvarar för att kontrollera fellista inför varje periodavslut och kommunicera med sina anställda kring felstämplingar och korrigeringar.
- Vid låst period kan korrigering inte längre göras av enskilda stämplingar. Korrigering av totalt flexsaldo är dock möjligt. Detta kan enbart göras av chef eller löneadministratör.

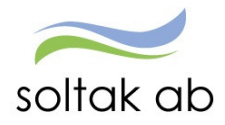

# Funktioner för Flex i Visma Window

I Visma Window under rollen som chef finns funktionerna för flex under rubriken Attest & Rapportering.

Här kan du som chef kontrollera anställdas flex, stämplingar, korrigeringar, saldo och fellista.

Tänk på att välja organisationsgren under Organisation i menyn.

# Flex Korrigering

Välj vilken anställd du vill titta på genom att markera i rullisten.

Ange datumperiod from - tom och tryck Sök

| Anställning     |       |      |        |        |           |         | From    | n      | Tom          |         |            |        |
|-----------------|-------|------|--------|--------|-----------|---------|---------|--------|--------------|---------|------------|--------|
| Johansson Katar | rina, | Sys  | tförv, | TV10,  | TV        | ~       | 2015    | -10-21 | 2015-1       | .0-27   | Sök        |        |
|                 |       |      |        |        |           |         |         |        |              |         |            |        |
| Registreringar  | Fle   | exsa | ldo: 2 | 5:15   | Korr      |         | Fle     | xanst  | Beräkna      | Utsk    | rift       |        |
| Datum           | In    |      | Kod    | Ut     | Kod       | Arbtic  | Flex    | Korr   | Ack Frånv    | Extra O | def Tj Fel | м      |
| ingående        |       |      |        |        |           |         |         | 2      | 4:39         |         |            |        |
| 2015-10-21 Ons  |       |      |        |        |           |         |         |        |              |         |            |        |
| 2015-10-22 Tor  | 07:1  | 18   |        | 12:19  | Rast      |         |         |        |              |         |            |        |
|                 | 12:4  | 49   | Rast   | 16:05  |           | 8:17    | 0:17    | 2      | 24:56        |         |            | Detalj |
| 2015-10-23 Fre  | 07:1  | 15   |        | 12:33  | Rast      |         |         |        |              |         |            |        |
|                 | 12:5  | 59   | Rast   | 15:40  | C         | 7:55    | -0:05   | 2      | 4:51         |         |            | Detalj |
| 2015-10-24 Lör  |       |      |        |        |           |         |         |        |              |         |            |        |
| 2015-10-25 Sön  |       |      |        |        |           |         |         |        |              |         |            |        |
| 2015-10-26 Mån  | 07:1  | 13K  |        | 12:12  | Rast      |         |         |        |              |         |            |        |
|                 | 13:0  | 00K  | Rast   | 16:25  | C         | 8:24    | 0:24    | 2      | 25:15        |         |            | Detalj |
| 2015-10-27 Tis  | 07:1  | 11K  |        | 12:14  | Rast      |         |         |        |              |         |            |        |
|                 | 12:4  | 47   | Rast   |        |           |         |         |        |              |         | *          | Detalj |
| Summa           |       |      |        |        |           | 24:36   | 0:36    | 2      | 25:15        |         |            |        |
| Schema          |       |      |        |        |           |         |         |        |              |         |            |        |
| Datum           | Tur   | Fr o | m-T o  | m Ras  | ststart I | Rasttid | Flexran | Flexs  | tart Flexslu | tтв     | ÷          |        |
| 2015-10-21 Ons  | -     | -    |        |        |           |         |         |        |              |         |            |        |
| 2015-10-22 Tor  | 1     | 07:3 | 30-16: | 00 12: | 00        | 00:30   | Khus    | 00:00  | 24:00        | Rast    | ter        |        |
| 2015-10-23 Fre  | 1     | 07:3 | 30-16: | 00 12: | 00        | 00:30   | Khus    | 00:00  | 24:00        | Rast    | ter        |        |
| 2015-10-24 Lör  | -     | -    |        |        |           |         |         |        |              |         |            |        |
| 2015-10-25 Sön  | -     | -    |        |        |           |         |         |        |              |         |            |        |
| 2015-10-26 Mån  | 1     | 07:3 | 30-16: | 00 12: | 00        | 00:30   | Khus    | 00:00  | 24:00        | Rast    | ter        |        |
| 2015-10-27 Tis  | 1     | 07:3 | 30-16: | 00 12: | 00        | 00:30   | Khus    | 00:00  | 24:00        | Rast    | ter        |        |

Den anställdes registreringar visas nu för vald period. Sökperioden får vara max 31 dagar.

| FLEX              |
|-------------------|
| Korrigering       |
| Saldo             |
| Korrigeringslista |
| Fellista          |

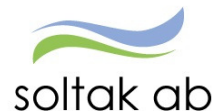

I kolumnerna *Arbtid* och *Flex* kan man se dag för dag hur mycket som är arbetstid och om det gett minus eller plus på flexen, samt summeringar för vald period.

I kolumnen *Ack* kan man se ingående och utgående flexsaldo för vald period samt följa hur acken uppdateras dag för dag.

I kolumnerna Frånv och Extra ser man eventuell frånvaro och extratid.

En stjärna (\*) i kolumnen *Fel* visar om det finns en felregistrering på någon dag som den anställde behöver korrigera.

Aktuellt schema/rast samt flexramsuppgifter visas även i separat ruta för den aktuella dagen.

Vill du se en mer detaljerad bild på hur en dag med stämplingar har utvärderats kan du klicka på länken *Detalj* som finns på varje rad i listan.

#### Flexkorrigering enskild dag

För att korrigera en registrerad stämpling, klicka på den rad som skall korrigeras. Nu visas rutan *Flexkorrigering enskild dag* där det går att ändra, ta bort samt skapa nya flexregistreringar.

| Flexkorrigering enskild dag - Internet Exp        | lorer                                          |                         |
|---------------------------------------------------|------------------------------------------------|-------------------------|
| 🖪 http://virt-adwweb.lek.lillaedet.intra/arbe     | etsledare/Arbled/flexkorrday.asp?datum=2015102 | 22&persoid=012U0007300: |
| Anställning Johansson Katarina, Systför           | v, TV10, TV Datum 2015-10-22                   |                         |
| Schema                                            |                                                | •                       |
| Datum Tur Fr om-T om Raststa                      | rt Rasttid Flexram Flexstart Flexslut TB       |                         |
| 2015-10-22 Tor 1 07:30-16:00 12:00                | 00:30 Khus 00:00 24:00 Raste                   | <u>r</u>                |
| Registreringar <mark>Flexsaldo vald dag: 1</mark> | 0:17 totalt: 25:15 Korr                        |                         |
| Datum Typ Tid Status Flexko                       | d Felmeddelande Medd Reg                       |                         |
| 2015-10-22 In 7:18                                | kamjoh                                         |                         |
| 2015-10-22 Rast ut 12:19                          | kamjoh                                         |                         |
| 2015-10-22 Rast in 12:49                          | kamjoh                                         |                         |
| 2015-10-22 Ut 16:05                               | kamjoh                                         |                         |
| Ny registrering Detalj Stämplin                   | ngslista                                       |                         |
| Fellista                                          |                                                | -                       |
| Datum Klockslag Felmeddelande                     |                                                |                         |
| 2015-10-27 00:00 Inga stämplingar de              | enna dag                                       |                         |

Vid klick på *Ny registrering* kan man göra en ny stämpling på vald dag. Man väljer typ, eventuellt kod och meddelande och sparar.

Vill du se en mer detaljerad bild på hur en dag med stämplingar har utvärderats kan du klicka på länken *Detalj* som finns på varje rad i listan.

| -                                                                                              | dwweb.l                                   | ek.lillae                            | let.inti | a/art | betsleda | are/Arble |
|------------------------------------------------------------------------------------------------|-------------------------------------------|--------------------------------------|----------|-------|----------|-----------|
| Anställning Joh<br>Datum 201                                                                   | ansson                                    | Katarin<br>2                         | ia, Sys  | stför | v, TV10  | D, TV     |
|                                                                                                |                                           |                                      |          |       |          |           |
| Stämplingsin                                                                                   | format                                    | ion                                  |          |       |          |           |
| F                                                                                              | Tid                                       | Kod                                  |          |       |          |           |
| From Iom                                                                                       |                                           | Kou                                  |          |       |          |           |
| 07:18 - 07:30                                                                                  | 00:12                                     | Flex+                                |          |       |          |           |
| 07:18 - 07:30<br>07:30 - 12:19                                                                 | 00:12<br>04:49                            | Flex+<br>Ord                         |          |       |          |           |
| 07:18 - 07:30<br>07:30 - 12:19<br>12:19 - 12:49                                                | 00:12<br>04:49<br>00:30                   | Flex+<br>Ord<br>Rast                 |          |       |          |           |
| 07:18 - 07:30<br>07:30 - 12:19<br>12:19 - 12:49<br>12:49 - 16:00                               | 00:12<br>04:49<br>00:30<br>03:11          | Flex+<br>Ord<br>Rast<br>Ord          |          |       |          |           |
| Prom 1 om<br>07:18 - 07:30<br>07:30 - 12:19<br>12:19 - 12:49<br>12:49 - 16:00<br>16:00 - 16:05 | 00:12<br>04:49<br>00:30<br>03:11<br>00:05 | Flex+<br>Ord<br>Rast<br>Ord<br>Flex+ |          |       |          |           |

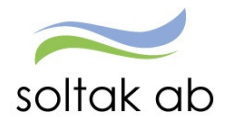

Via knapp *Stämplingslista* kan man ta fram en lista över alla befintliga stämplingar som finns registrerade för föregående, innevarande samt nästa dag i datum- och tidsordning.

**Notera!** Denna stämplingsinformation kan vara bra att titta på när stämpling saknas på rapport eller korrigeringsbild då den ibland kan lägga sig "bakom kulisserna". Då kan man radera stämplingen med knappen "Ta bort".

| Fittp://vitt | auwwe   | D.IEK.III | ideuet.iiitid | arbeisie | uare/ | AIDICU/I | IEXDa | stalas | JX:00 |
|--------------|---------|-----------|---------------|----------|-------|----------|-------|--------|-------|
| atumlista    | 1       |           |               |          |       |          |       |        |       |
| Datum        | Тур     | Tid       | Status        | Kod Tex  | t     |          | Ľ –   |        |       |
| 2015-10-22   | In      | 07:18     |               |          |       |          |       |        |       |
| 2015-10-22   | Rast ut | 12:19     |               |          |       |          |       |        |       |
| 2015-10-22   | Rast in | 12:49     |               |          |       |          |       |        |       |
| 2015-10-22   | Ut      | 16:05     |               |          |       |          |       |        |       |
| 2015-10-23   | In      | 07:15     |               |          | Т     | a bort   | ]     |        |       |
| 2015-10-23   | Rast ut | 12:33     |               |          | Т     | a bort   | ]     |        |       |
| 2015-10-23   | Rast in | 12:59     |               |          | Т     | a bort   | ]     |        |       |
| 2015-10-23   | Ut      | 15:40     | Korrigerad    |          | Т     | a bort   | ]     |        |       |

#### Felmeddelanden för flex

Följande signaler kan förekomma som genererar ett felmeddelande:

- <u>Inga stämplingar denna dag</u> Medarbetare har inte gjort in/ut stämpling för aktuell dag.
- <u>Utstämpling saknas</u> Medarbetare har inte stämplat ut.
- <u>Stämplingarna matchar inte varandra</u> Medarbetaren har valt fel typ (in/ut, rast in/ut) när denne har gjort sin stämpling.
- <u>Stämplingen skapar ODEF+</u> Medarbetaren har stämplat på ledig dag enligt schemat. Medarbetaren måste korrigera stämplingen och välja med *kod 2 – Arbete på ledig dag* för både in och ut-stämpling. Denna felsignal visas även när endast in-stämpling saknas.

#### Korrigering vid låst period

När en period är låst (dvs det har passerat den 10e i efterföljande månad) så kan korrigering inte längre göras på en enskild dag eller stämpling. Korrigering av totalt flexsaldo är dock möjligt. Detta kan enbart göras av chef eller löneadministratör.

Välj Flex korrigering i menyn. Välj vilken anställd du vill titta på genom att markera i rullisten. Ange datumperiod from – tom och tryck  $S\ddot{o}k$ 

| Väli sedan knappen <i>Kørr</i> | Flex - Korr    | rigeri   | ng      |         |      |        |         |        |             |               |       |
|--------------------------------|----------------|----------|---------|---------|------|--------|---------|--------|-------------|---------------|-------|
| )                              | Anställning    |          |         |         |      |        | From    | т      | om          |               |       |
|                                | Johansson Kata | rina, Sy | stförv, | TV10, T | V    | ~      | 2015-10 | 0-21 2 | 2015-10-27  | Sök           |       |
|                                | Registreringar | Flexs    | aldo: 2 | 25:15 K | (orr |        | Flexar  | nst Be | eräkna Ut   | skrift        |       |
|                                | Datum          | In       | Kod     | Ut      | Kod  | Arbtid | Flex Ko | rr Ack | Frånv Extra | Odef Tj Fel I | 4     |
|                                | Ingående       |          |         |         |      |        |         | 24:39  |             |               |       |
|                                | 2015-10-21 Ons |          |         |         |      |        |         |        |             |               |       |
|                                | 2015-10-22 Tor | 07:18    |         | 12:19   | Rast |        |         |        |             |               |       |
|                                |                | 12:49    | Rast    | 16:05   |      | 8:17   | 0:17    | 24:56  |             |               | Detal |
|                                | 2015-10-23 Fre | 07:15    |         | 12:33   | Rast |        |         |        |             |               |       |
|                                |                | 12:59    | Rast    | 15:40K  |      | 7:55   | -0:05   | 24:51  |             |               | Detal |
|                                | 2015-10-24 Lör |          |         |         |      |        |         |        |             |               |       |

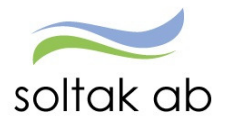

Rutan saldokorrigering kommer upp. Här kan man lägga in ny korrigering samt se en sammanställning över tidigare korrigeringar (om sådana finns).

Ange datum, tid, eventuellt meddelande och tryck Spara.

Datumet som anges måste vara inom aktuell period. Dvs. ett datum som fortfarande går att göra en korrigering för.

Tiden skall vara den totala summan i timmar och minuter som skall korrigeras. Ange i formatet "timmar:minuter". Minustecken måste anges vid minuskorrigering.

| Saldokorrigering - Internet                          | Ex                      |
|------------------------------------------------------|-------------------------|
| //virt-adwweb.lek.lill                               | edet.intra/arbetsledare |
| Ändra                                                | ~                       |
| Datum Tid 2015-10-15 3:50 Spa                        | ara Återställ           |
| Anteckning<br>Korrigering avser 13/8                 |                         |
|                                                      | $\widehat{}$            |
| Saldokorrigering                                     |                         |
| Datum Timmar Regsign An                              | t                       |
| 2015-10-15 3:50 kamjoh *                             |                         |
| 2015-05-11 10:45 inghen                              |                         |
| 2014-08-14 5:01 kamjoh *<br>2014-08-13 6:22 kamjoh * | $\sim$                  |
|                                                      | 🔍 85 % 🔻 🖽              |

Exempel: 3 timmar och 50 minuter saknas för en anställd den 13 augusti och perioden är låst. Nu befinner vi oss i oktober månad och man kan då välja valfri dag i nuvarande period att registrera korrigeringen på (vilket datum man väljer har ingen betydelse men man kan inte välja ett framtida datum).

I detta fall väljs 2015-10-15. Tiden anges som "3:50" och man lägger en anteckning om att korrigeringen i detta fall avser den 13 augusti.

Korrigering kan nu läsas ut på den anställdes flexrapport och syns då under kolumnen *Korr*. Flexacken uppdateras för den aktuella dagen med motsvarande summa.

| Registreringar | Flexsa | ldo: | 41:38  | Korr |        | F     | lexans | st Beräkna | Uts     | krift     |      |               |
|----------------|--------|------|--------|------|--------|-------|--------|------------|---------|-----------|------|---------------|
| Datum          | In     | Kod  | Ut     | Kod  | Arbtid | Flex  | Korr   | Ack Frånv  | Extra O | def Tj Fo | el M |               |
| Ingående       |        |      |        |      |        |       |        | 40:13      |         |           |      |               |
| 2015-10-15 Tor | 08:25K |      | 18:50K |      | 9:55   | 1:55  | 3:50   | 45:58      |         |           | *    | <u>Detali</u> |
| 2015-10-16 Fre | 08:30K |      | 12:00K |      | 3:30   | -3:00 |        | 42:58      |         |           |      | <u>Detali</u> |
| 2015-10-17 Lör |        |      |        |      |        |       |        |            |         |           |      |               |
| 2015-10-18 Sön |        |      |        |      |        |       |        |            |         |           |      |               |
| 2015-10-19 Mån | 08:00K |      | 15:10  |      | 6:40   | -1:20 |        | 41:38      |         |           |      | Detalj        |
| 2015-10-20 Tis | 08:28  |      |        |      |        |       |        |            |         |           | *    | <u>Detalj</u> |
| 2015-10-21 Ons |        |      |        |      |        |       |        |            |         |           |      |               |
| Summa          |        |      |        |      | 20:05  | -2:25 | 3:50   | 41:38      |         |           |      |               |

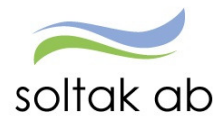

# Flex Saldo

Välj organisation och tryck Skapa rapport

En rapport visas där man kan läsa ut aktuella flexsaldon.

Denna lista är bra att titta på regelbundet och ett hjälpmedel för chef att stämma av sina anställdas flexsaldon.

## Flex Korrigeringslista

Välj organisation. Välj vilken anställd du vill titta på genom att markera i rullisten. Tryck *Skapa rapport* 

En rapport visas där man kan läsa ut alla de flexregistreringar som den anställde gjort någon typ av korrigering på. Man kan också se vilket datum som varje enskild korrigering är gjord.

Klickar man på en rad öppnas rutan Flexkorrigering enskild dag och korrigering kan nu göras.

## Flex Fellista

Välj organisation. Välj vilken anställd du vill titta på genom att markera i rullisten. Välj eventuellt period, datum from - tom (om du t.ex. vill titta enbart på en månads felstämplingar).

Tryck Skapa rapport

| Flex fellista       |         |          |             |      |                            |             |               |
|---------------------|---------|----------|-------------|------|----------------------------|-------------|---------------|
| Organisation /2006  | -01-01/ | /Lilla E | dets kommur | n/Ko | ommunledningsförvaltninge  | n/Personala | avdelningen K |
| Namn                | Anstnr  | FlexId   | Datum       | Tid  | Felmeddelande              | Feltyp      | Rensa         |
| Johansson, Katarina | TV10    | 258      | 2015-06-23  |      | Inga stämplingar denna dag | Stämpling   |               |
| Johansson, Katarina | TV10    | 258      | 2015-06-04  |      | Inga stämplingar denna dag | Stämpling   |               |
| Johansson, Katarina | TV10    | 258      | 2015-04-22  |      | Inga stämplingar denna dag | Stämpling   |               |
| Rensa Marker        | a alla  |          |             |      |                            |             |               |

Lista visas nu på den anställdes felstämplingar.

Klickar man på en rad öppnas rutan Flexkorrigering enskild dag och korrigering kan nu göras.

Om felstämpling är korrekt åtgärdad skall den försvinna direkt från fellistan. En förutsättning för detta är dock att det är en felstämpling inom aktuell period, där korrigering fortfarande är möjlig för enskild dag.

Är det en felstämpling bakåt i tiden, på låst period, kan korrigering enbart göras av totalt saldo. Vill man inte längre se posten på fellistan kan man välja att markera "rensa" längst till höger och trycka på knappen *Rensa*